Enter your search term here.

# Loading a Vehicle with Damage

Modified on: Tue, 18 Dec, 2018 at 2:00 PM

To find your loads, including how to use the **Select with VIN Scan** feature, refer to the article <u>Finding Your Loads</u>. (<u>https://vtvsolutions.freshdesk.com/support/solutions/articles/17000055202-finding-your-loads</u>)

To start the loading process you have the option of scanning a VIN after you have selected which load you are working. Some companies may require you to scan VINs to load your vehicles.

# **Scanning a VIN**

1. After clicking **Load** (see <u>Finding Your Loads (https://vtvsolutions.freshdesk.com/support/solutions/articles/17000055202-finding-your-loads</u>)), click on the barcode icon located on the top menu.

iPhone Users: Give permission for V-TAS to access your camera, if prompted.

Android Users: If this is the first time you are using the scanner and you do not currently have the Barcode Scanner app installed on your phone, you will be asked if you would like to install it. Click **Yes**. You will be taken to the Google Play store to install the app. After installing, go back to the V-TAS app and click on the barcode icon again. This will open the Barcode Scanner app.

2. Center the VIN barcode on the screen. The barcode will automatically be read. A menu of options for that vehicle will open. (Go to **Documenting Damages and Loading**.)

# Loading a Vehicle without Scanning a VIN

1. After clicking Load (see <u>Finding Your Loads (https://vtvsolutions.freshdesk.com/support/solutions/articles/17000055202-finding-your-loads)</u>), select the vehicle you would like to load. A menu of options for that vehicle will open. (Go to **Documenting Damages and Loading**.)

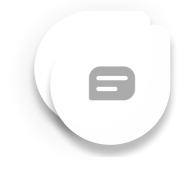

| Onits       Succession         9062573       ABC Auction         123 Main St.       Loading / Uns         Atlanta, GA 78613       Sunits         3 units       Oth stop         2 Loaded       0 Can't Load         0 Deliver         NEW       VOLKSWAGE         BEETLE       N         COUPE       3VWPG3AG1AM006389         Manheim Orlando       Not Load         Occeee, FL       SILVERADO CHEVROLET         SILVERADO CHEVROLET       2500HD         1 GCHC29U34E397403       Manheim Orlando         Coupe, FL       Pos: 2, Forw                                                                                                    | 5% <b></b> | 7 0   55%   | PM<br>nsport | 2:29<br>SST Tra | mary    | <ul> <li>Sumr</li> </ul> |
|----------------------------------------------------------------------------------------------------|------------|-------------|--------------|-----------------|---------|--------------------------|
| 9062573         ABC Auction         123 Main St.       Loading / Uns         Atlanta, GA 78613         3 units 0th stop         2 Loaded       0 Can't Load         0 Deliver         NEW       VOLKSWAGE         BEETLE       N         COUPE       A 3VWPG3AG1AM006389         Manheim Orlando       Not Load         Ocoee, FL       SILVERADO CHEVROLET         2500HD       IGCHC29U34E397403         Manheim Orlando       Load         Ocoee, FL       Pos: 2, Forw                                                                                                    | 211111     | ?           | C            | 0               | intar y |                          |
| ABC Auction<br>123 Main St. Loading / Uns<br>Atlanta, GA 78613<br>3 units Oth stop<br>2 Loaded 0 Can't Load 0 Deliver<br>NEW VOLKSWAGE<br>BEETLE N<br>COUPE<br>A 3VWPG3AG1AM006389<br>Manheim Orlando Not Load<br>Ocoee, FL<br>SILVERADO CHEVROLET<br>2500HD<br>A 1GCHC29U34E397403<br>Manheim Orlando Load<br>Ocoee, FL Pos: 2, Forw                                                                                                    |            |             |              |                 | 573     | 90625                    |
| 123 Main St.       Loading / Uns         Atlanta, GA 78613       3 units 0th stop         2 Loaded       0 Can't Load       0 Deliver         NEW       VOLKSWAGE       ✓         NEW       VOLKSWAGE       ✓         BEETLE       N       ✓         COUPE       ▲       3VWPG3AG1AM006389         Manheim Orlando       Not Load         Ocoee, FL       SILVERADO         SILVERADO       CHEVROLET         2500HD       ▲         1GCHC29U34E397403       Manheim Orlando         Manheim Orlando       Load         Ocoee, FL       Pos: 2, Forw                                                                                                    |            |             |              |                 | ction   | ABC Au                   |
| Atlanta, GA 78613<br>3 units Oth stop<br>2 Loaded O Can't Load O Deliver<br>NEW VOLKSWAGE<br>BEETLE N<br>COUPE<br>A 3VWPG3AG1AM006389<br>Manheim Orlando Not Load<br>Ocoee, FL<br>SILVERADO CHEVROLET<br>2500HD<br>A 1GCHC29U34E397403<br>Manheim Orlando Load<br>Ocoee, FL Pos: 2, Forw                                                                                                    | sent       | ling / Unse | Load         |                 | in St.  | 123 Mai                  |
| 3 units 0th stop         2 Loaded       0 Can't Load       0 Deliver         NEW       VOLKSWAGE         BEETLE       N         COUPE       A         3VWPG3AG1AM006389         Manheim Orlando       Not Load         Ocoee, FL         SILVERADO       CHEVROLET         2500HD       A         1GCHC29U34E397403         Manheim Orlando       Load         Ocoee, FL       Pos: 2, Forw                                                                                                    |            |             |              | 8613            | GA 7    | Atlanta,                 |
| 2 Loaded       0 Can't Load       0 Deliver         NEW       VOLKSWAGE       Image: Complement of the second second s |            |             |              | top             | Oth s   | 3 units                  |
| NEW VOLKSWAGE<br>BEETLE N<br>COUPE<br>▲ 3VWPG3AG1AM006389<br>Manheim Orlando Not Load<br>Ocoee, FL<br>SILVERADO CHEVROLET<br>2500HD<br>▲ 1GCHC29U34E397403<br>Manheim Orlando Load<br>Ocoee, FL Pos: 2, Forw                                                                                                    | red        | 0 Delivere  | Load         | 0 Can't         | ded     | 2 Loa                    |
| BEETLE N<br>COUPE<br>▲ 3VWPG3AG1AM006389<br>Manheim Orlando Not Load<br>Ocoee, FL<br>SILVERADO CHEVROLET<br>2500HD<br>▲ 1GCHC29U34E397403<br>Manheim Orlando Load<br>Ocoee, FL Pos: 2, Forw                                                                                                    |            |             | WAGE         | VOLKS           |         | NEW                      |
| COUPE  SVWPG3AG1AM006389  Manheim Orlando Ocoee, FL  SILVERADO CHEVROLET 2500HD  Glination Orlando Ocoee, FL Pos: 2, Forw                                                                                                    |            | -           |              | N               | E       | BEETL                    |
| A 3VWPG3AG1AM006389 Manheim Orlando Ocoee, FL  SILVERADO CHEVROLET 2500HD     A 1GCHC29U34E397403 Manheim Orlando Ocoee, FL Pos: 2, Forw                                                                                                    |            |             |              |                 | E       | COUPE                    |
| Manheim Orlando<br>Ocoee, FL<br>SILVERADO CHEVROLET<br>2500HD<br>1GCHC29U34E397403<br>Manheim Orlando<br>Ocoee, FL<br>Pos: 2, Forw                                                                                                    |            | 1           | 06389        | AG1AM0          | WPG3    | \rm \rm 3VV              |
| Ocoee, FL<br>SILVERADO CHEVROLET<br>2500HD<br>1GCHC29U34E397403<br>Manheim Orlando<br>Ocoee, FL Pos: 2, Forw                                                                                                    | ded        | Not Load    |              | ando            | im Orl  | Manhei                   |
| SILVERADO CHEVROLET<br>2500HD<br>A 1GCHC29U34E397403<br>Manheim Orlando Load<br>Ocoee, FL Pos: 2, Forw                                                                                                    |            |             |              |                 | , FL    | Ocoee,                   |
| 2500HD<br>A 1GCHC29U34E397403<br>Manheim Orlando<br>Ocoee, FL Pos: 2, Forw                                                                                                    |            |             | OLET         | CHEVR           | RADO    | SILVER                   |
| A 1GCHC29U34E397403<br>Manheim Orlando Load<br>Ocoee, FL Pos: 2, Forw                                                                                                    |            |             |              |                 | D       | 2500H                    |
| Manheim Orlando<br>Ocoee, FL Pos: 2, Forw                                                                                                    |            |             | 97403        | 9U34E3          | CHC29   | 🔺 1GC                    |
| Ocoee, FL Pos: 2, Forw                                                                                                    | ded        | Load        |              | ando            | im Orl  | Manhei                   |
|                                                                                                    | vard       | s: 2, Forwa | Po           |                 | , FL    | Ocoee,                   |
| 040 = 1                                                                                                    | e\$.       | 205         | =            |                 | -       |                          |
| Loads Deliveries More Acco                                                                                                    | unt        | Accou       | Mon          | liveries        | De      | Loads                    |

# **Documenting Damages and Loading**

1. Click Damage.

2. Click Press here to add one., or click Add in the top-right corner.

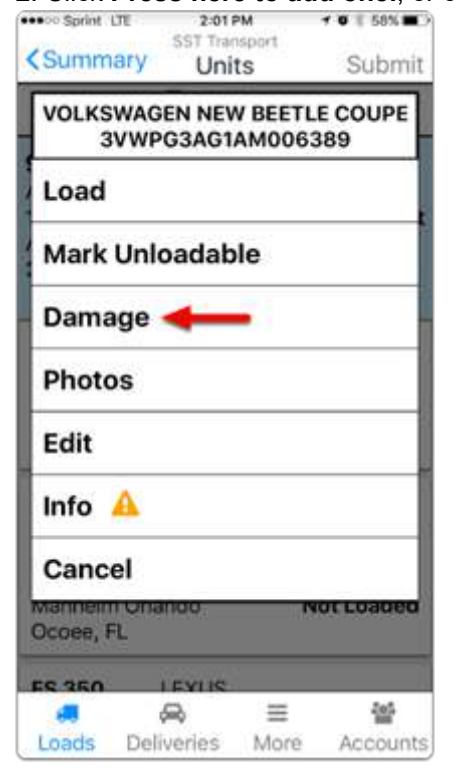

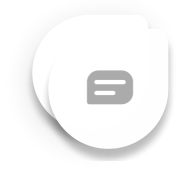

| Units Damages A No Damages. Press here to add one. | × • |
|----------------------------------------------------|-----|
| No Damages.<br>Press here to add one.              | dd  |
| Press here to add one.                             |     |
|                                                    |     |
|                                                    |     |
|                                                    |     |
|                                                    |     |
|                                                    |     |
|                                                    |     |
| <b>.</b>                                           |     |
| - 040 = T                                          |     |
| Lands Pholicipians Adapati                         |     |

Loading a Vehicle with Damage : Viridian TransVision

3. Select the **Area**, **Type** and **Severity** of damage that the attendee has agreed to (you will be able to dispute these damages later). You can also enter any **Comments** (optional) and take a **Photo** of the damage (optional or as required by each company).

# 4. Click Save.

| eeoo Sprint 1 | 7E 3:44<br>SST Trai | PM +    | 0 45%   |
|---------------|---------------------|---------|---------|
| < Damag       | es Edit Da          | mage    | Save    |
| Area          | No                  | t Speci | fied. 🧳 |
| Туре          | No                  | t Speci | fied. 🖌 |
| Severity      | No                  | t Speci | fied. 🖍 |
| Comment       | No                  | t Speci | fied. 🖍 |
| Photo         | No                  | t Speci | fied. 🎤 |
|               | Reset All F         | ields   | -       |
|               |                     |         |         |
|               | 0                   |         | Jof.    |

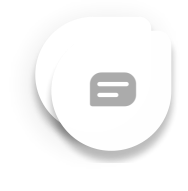

| eeeoo Sprint              | LTE 3:48<br>SST Tra | PM                  | 7 0   44% <b>=</b> > |
|---------------------------|---------------------|---------------------|----------------------|
| < Damag                   | ges Edit Da         | mage                | Save                 |
| Area                      |                     | 27 - H              | Hood *               |
| <sup>Туре</sup><br>14 - С | Dented-Pa           | hint/Chi<br>ot Dama | rome 🖌               |
| Severity                  |                     | 5 - Ove             | r 12" 🖋              |
| Commen<br>Und             | er plastic/         | 'No dan<br>to pla   | nage 🌶<br>istic.     |
| Photo                     | C                   | 5                   | •                    |
|                           |                     |                     |                      |
|                           | Reset All F         | ields               |                      |

- 5. Click **Units** to return to load details or **Add** to enter additional damages to the current vehicle.
- 6. Once all damages for this vehicle are documented, click **Units**, select the vehicle again and click **Load**.

| <ul> <li>Our Sprint</li> <li>Units</li> </ul> | SST Tran                                    | nsport<br>ges       | ≁ ● ∎ 34% ■⊃        | Summ       | ary        | 2:01<br>SST Trac<br>Uni | рм<br>hsport<br>ts | ≁•∎ sex∎<br>Submit |
|-----------------------------------------------|---------------------------------------------|---------------------|---------------------|------------|------------|-------------------------|--------------------|--------------------|
| 10 - Door<br>14 - Dent<br>2 - Over 1          | -Left Front<br>ed-Paint/Chr<br>1" and Up To | ome Not<br>And Incl | Damaged<br>uding 3" | VOLKS<br>3 | WAG        | EN NEV<br>G3AG1         | V BEETL<br>AM0063  | E COUPE<br>389     |
| Happene                                       | ed while unlo                               | ading               | ۵                   | Load       | -          | -                       |                    |                    |
|                                               | 6                                           |                     |                     | Mark       | Unic       | adab                    | le                 |                    |
| -                                             |                                             |                     |                     | Dama       | ige        |                         |                    |                    |
|                                               |                                             |                     |                     | Photo      | os         |                         |                    |                    |
|                                               |                                             |                     |                     | Edit       |            |                         |                    |                    |
|                                               |                                             |                     |                     | Info       | A          |                         |                    |                    |
|                                               |                                             |                     |                     | Canc       | el         |                         |                    |                    |
|                                               |                                             |                     |                     | Ocoee, F   | i ona<br>L | ndo                     |                    | orcoaced           |
|                                               | -                                           | -                   | 14                  | ES 350     |            | EYUS                    |                    |                    |
| Loads                                         | Deliveries                                  | More                | Accounts            | Loads      | Deli       | 📫<br>veries             | More               | Accounts           |

7. If you are not currently at or near the loading location you will be alerted and asked to confirm that you want t unit(s) for this client. Click **OK** to confirm.

| ■II Sprint 🗢                           | 11:28 AM<br>SST Transp<br>Units                 | i 41<br>iort                          | s 57% <b>e</b> d<br>Submit |
|----------------------------------------|-------------------------------------------------|---------------------------------------|----------------------------|
|                                        | 0                                               | 2                                     | ?                          |
| 9063047<br>Tue, Jun 21<br>Charlotte He | , 2016 7:00<br>ub                               | АМ                                    |                            |
| 5707<br>Char                           | Confirm A                                       | ction                                 | ded /<br>isent             |
| 2 uni<br>0 L loca                      | ou are loadin<br>n, according<br>ation, you are | ig a unit<br>to the GPS<br>e not near | ered                       |
| Altin sure                             | e you want to<br>unit for this o                | n. Are you<br>b load this<br>client?  | 2187                       |
| Rale                                   | OK                                              | Cancel                                | RAL                        |
| Tiguan                                 | Volkswage<br>3AX0DW56                           | en WHI<br>5662 200                    | 00235                      |
| Raleigh Hul<br>Raleigh, NC             | b<br>)                                          | Not L                                 | oaded                      |
| C.<br>Loads D                          | A Deliveries                                    | <b>≡</b><br>More A                    | Counts                     |

Loading a Vehicle with Damage : Viridian TransVision

8. Enter the **Position** of the vehicle on your truck. Once you have used an available position it can not be used again until the unit occupying that position has been delivered via the app.

9. Select which **Direction** the vehicle is facing.

10. Click Save.

| 12:24 🕫        |                 |                        | <u>ج</u> ا |          |
|----------------|-----------------|------------------------|------------|----------|
| <b>く</b> Units | Viridian<br>Loa | Transvision<br>Id Unit | S          | ave      |
| Sa             | ve and          | Add Damage             |            |          |
| Position       |                 |                        |            | •        |
|                |                 |                        | 5          | <b>S</b> |
| Direction      |                 |                        |            |          |
| Backw          | /ard            | Forward                |            | <b>S</b> |
|                |                 |                        |            |          |

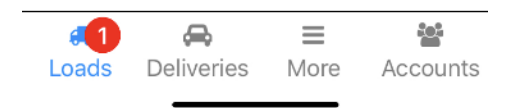

11. Repeat this process with all vehicles that have damage.

**Reset All Fields** 

12. If you need to load vehicles that **do not** have damage, refer to the article **Loading a Vehicle without Damage** 

 $(\underline{https://vtvsolutions.freshdesk.com/support/solutions/articles/17000055222-loading-a-vehicle-without-damage}).$ 

13. Once all vehicles have been loaded the load status should now be marked Loaded/Unsent.

|              | 4:09    | PM    | <b>₹ 0</b> % 42% <b>8</b> . |
|--------------|---------|-------|-----------------------------|
| < Summary    | Uni     | ts    | Submit                      |
|              | 0       | 2     | ?                           |
| 9062573      |         |       |                             |
| ABC Auction  | 1       | -     |                             |
| 123 Main St. |         | Load  | ed / Unsent                 |
| Atlanta, GA  | 78613   | -     |                             |
| 3 units Oth  | stop    |       |                             |
| 3 Loaded     | 0 Can't | Load  | 0 Delivered                 |
| Ocoee, FL    |         | Pos   | 2, Forward                  |
| NEW          | VOLKS   | NAGE  |                             |
| BEETLE       | N       |       |                             |
| COUPE        |         |       |                             |
| A 3VWPG      | 3AG1AM0 | 06389 |                             |
| Manheim O    | rlando  | 625   | Loaded                      |
| Ocoee, FL    |         | Pos:  | 3, Backward                 |
| 1            |         |       |                             |
|              | 2       | =     | 2005                        |

### Next, you'll need to submit the load via the app. See Submitting a Load

(https://vtvsolutions.freshdesk.com/support/solutions/articles/17000055759-submitting-a-load).

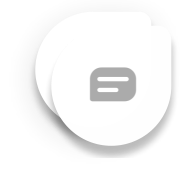